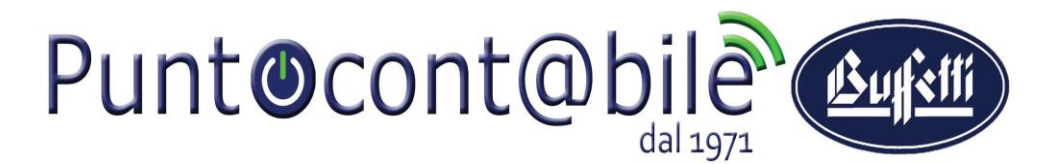

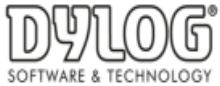

## Direzione Commerciale e Sviluppo

## **STUDIO DIGITALE**

Guida operativa per disabilitare le FE PASSIVE

Alcuni Vostri clienti gestiscono le **FE PASSIVE** in autonomia ad esempio attraverso la piattaforma QUI FATTURA oppure AZIENDA DIGITALE. Per questi clienti, il database deve essere disabilitato.

Menù FATTURA ELETTRONICA / Gestione Soggetti Fattura Elettronica

| F/ | ATTURA ELETTRONICA                       |
|----|------------------------------------------|
| D  | ati di Base                              |
| C  | onfigurazione                            |
|    | Configurazione Fatturazione Elettronica  |
| G  | estione                                  |
| G  | estione Fattura Attiva                   |
|    | Nuova Fattura Attiva                     |
|    | Gestione Fatture Attive                  |
|    | Pannello Fattura Elettronica Attiva      |
| G  | estione Fattura Passiva                  |
|    | Pannello Fattura Elettronica Passiva     |
| In | nportazioni                              |
|    | Importazione XML Fattura Attiva          |
|    | Importazione PEC Fattura Attiva Per CDAN |
|    | Importazione XML Fattura Attiva Per CDAN |
|    | Importazione XML Fattura Passiva         |
| U  | tilità                                   |
|    | Riepilogo Email Fatture B2B a Gestionale |
|    | Consultazione log Fattura Elettronica    |
|    | Gestione Soggetti Fattura Elettronica    |

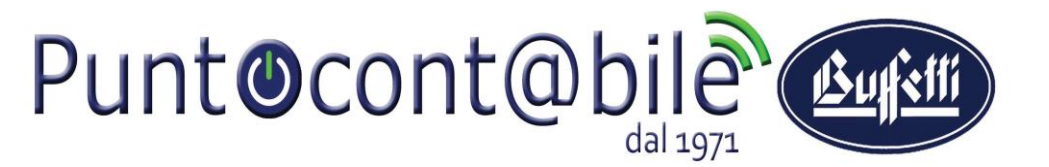

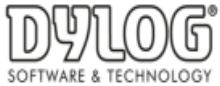

## Direzione Commerciale e Sviluppo

In questa sezione è possibile vedere i clienti abilitati all'invio e alla ricezione delle fatture.

Qualora troviate un soggetto con le FE Passive abilitate ma tale soggetto deve ricevere le sue fatture sul suo portale, è necessario disabilitare le FE PASSIVE cliccando su Elimina (icona Cestino)

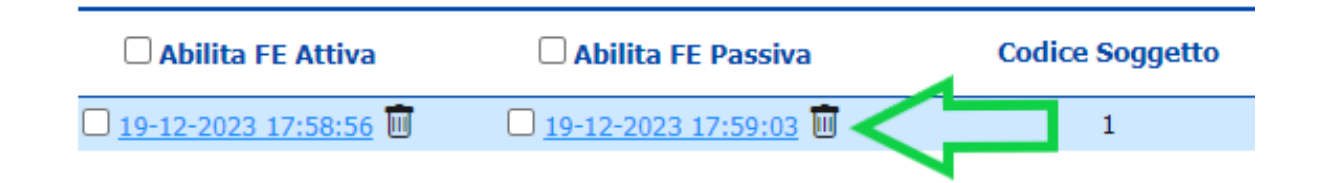

In questo modo Voi non vedrete più le sue fatture passive ma lui le riceverà sulla sua piattaforma.

Qualora, invece, dobbiate Abilitare le FE PASSIVE (per ricevere le fatture passive del soggetto sul vostro Studio Digitale) ma la procedura rilascia un errore, vi chiediamo di comunicare tale errore a: assistenza@puntocontabileguidonia.com

Grazie per la collaborazione. Buon lavoro.